# クラブ情報入力手順(基本情報)

①ログイン後メインメニュー、もしくは左側メニューの「団体管理」をクリックして下さい。

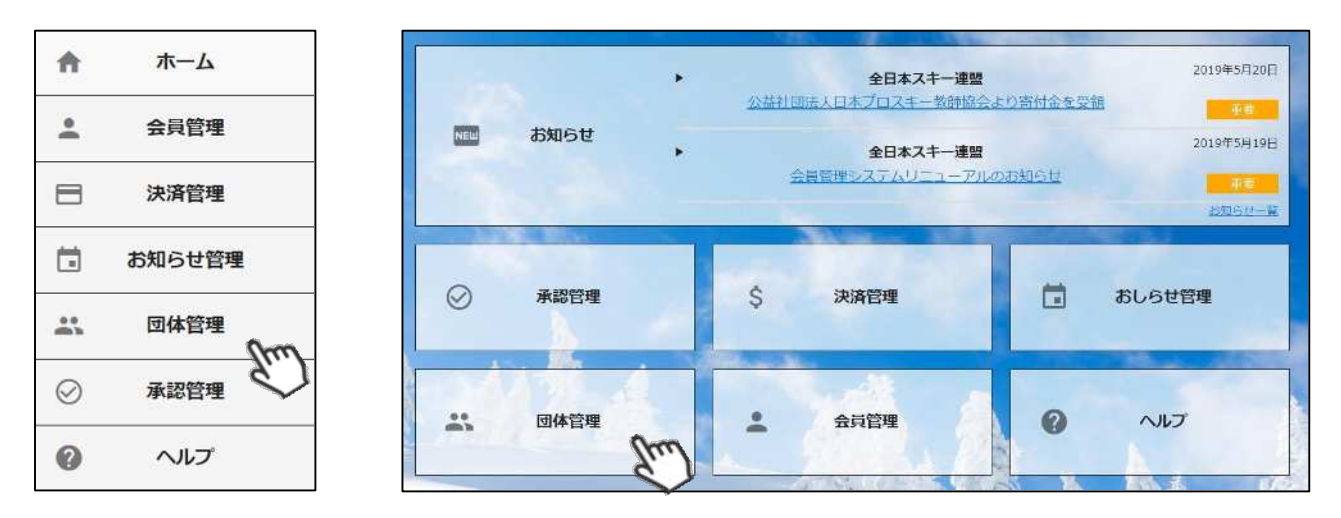

②自身のクラブが表示されるので、行をクリックして下さい。

| 1 組織 |      |        |        |
|------|------|--------|--------|
|      |      |        | de cav |
| 組織名称 | 管理者数 | 支配下会員数 | 直会員数   |
|      | 1    | 30     | 0      |

③上段の「編集」ボタンを押してから、「基本情報」タブ内に情報を入力してください。

| 1       | m   | V DU         |        |                  |       |  |
|---------|-----|--------------|--------|------------------|-------|--|
|         | 全日本 | スキー連盟        |        |                  |       |  |
|         | 00県 | スキー連盟        |        |                  |       |  |
|         | 00市 | 〇〇市スキー連盟     |        |                  |       |  |
| 目徳コード   | 000 | 000          |        |                  |       |  |
| 目織名称    | 007 | キークラブ        |        |                  |       |  |
| 基本信     | 青報  | 口座情報         |        | 分配金債報            | 管理者情報 |  |
| 代表者名    |     | 代表者名         |        |                  |       |  |
| 責任者名    |     | 責任者名         | 責任者名   |                  |       |  |
| 連絡担当者名  |     | 連絡担当者名       | 連絡担当者名 |                  |       |  |
| 郵便番号    |     | 100-0001     |        | ※半角数字7桁のみ(ハイフン有) |       |  |
| 都道府県/市  | 区町村 | 東京都          |        | 千代田区             |       |  |
| 番地      |     | 千代田          | 田が干    |                  |       |  |
| 建物名(その低 | 也)  |              |        |                  |       |  |
| 電話番号    |     | 03-1234-5678 |        | ※半角数字&ハイフンのみ     |       |  |
| FAX委号   |     | 02,1224,5679 |        | ※半角数字& リイマンのみ    |       |  |

### クラブ情報入力手順(口座情報)

④「口座情報」タブをクリックし、口座情報を入力してください。

| 基本情報              | 口座情報          | 分配金情報           | 管理者情報       |
|-------------------|---------------|-----------------|-------------|
| 口座情報登録<br>金融機関コード | □ システムを使って集金  | を行わない(口座を登録しない) |             |
| 金融機関名             | 。<br>必ずチェックをス | くれてください。        |             |
| 金融機関名フリガナ         | キンユウキカンメイ     |                 | ※半角カタカナのみ入力 |
| 支店コード             | 123           | ※半角数字3桁のみ入力可    |             |
| 支店名               | 支店名           |                 |             |
| 支店名フリガナ           | אַנקע         | ※半角カタカナのみ入力     |             |
| 口座種別              | ● 普通 ○ 当座 ○   | ) 貯蓄            |             |
| 口座番号              | 0123456       | ※半角数字7桁以内のみ入力可  |             |
| 口座名義人(漢字)         | しゅくみ 太郎       |                 |             |
| 口座名義人(フリガナ)       | シュクミ タロウ      |                 | ※半角カタカナのみ入力 |

※金融機関に関して、特に指定はございません。

※銀行口座は1クラブ1口座のみの登録となります。 (複数の銀行口座を登録することはできません)

※「システムを使って集金を行わない(口座を登録しない)」に チェックを入れた場合、口座情報の入力は不要となります。

※口座情報入力内容の不備による再送金が発生した場合、 送金手数料440円が再度発生しますのでご注意下さい。 クラブ情報入力手順(分配金情報)

⑤「分配金情報」タブをクリックし、徴収金額を入力してください【入力は必須です】。

|         |                                                                      | 基本情報                                  |                  |                 | 口座情報                            |                                   | 分配金情報                            | 0m     | ]      |
|---------|----------------------------------------------------------------------|---------------------------------------|------------------|-----------------|---------------------------------|-----------------------------------|----------------------------------|--------|--------|
|         |                                                                      | ※金額をすべて入力してく                          | ださい。             |                 |                                 |                                   |                                  | Ś      |        |
|         |                                                                      | 分配金タイプ                                |                  |                 |                                 |                                   |                                  | 合計     |        |
|         |                                                                      | 会員登録料 一般                              | 従来、会員<br>白身のクラ   | から徴収してい         | た合計金額ではなく、<br>オス全額のみ入力」         | $\overline{}$                     | 0                                | 1,800  |        |
|         |                                                                      | 会員登録料大学生 てください。 ※システムで徴収しない場合は 「0」として |                  |                 |                                 |                                   | 0                                | 1,800  |        |
| 会員登録料 🗕 | ł                                                                    | 会員登録料 高校生                             | ください。            |                 |                                 |                                   | 0                                | 600    |        |
|         |                                                                      | 会員登録料 中学生                             |                  |                 |                                 |                                   | 0                                | 0      |        |
|         | 会員登録料 小学生以下   合計金額欄には、     SAJ競技者登録料 ジャンプ/コンバインド/クロスカントリー   クラブで入力した |                                       |                  |                 | 合計金額欄には、上<br>キー連盟本部)の徴収         | 位 <mark>団体(</mark> 都道M<br>R分も含めたる | 守県 <mark>連盟及びス</mark><br>合計金額が表示 |        |        |
|         |                                                                      |                                       |                  |                 | されます。<br>クラブで入力した金<br>キテですので ご安 | 額と異なりま                            | す <mark>ず、正常な</mark>             | 2,700  |        |
|         |                                                                      | SAJ競技者登録料 アルペン                        |                  |                 | 衣小ですので、こ女                       |                                   | - X.                             | 2,700  |        |
|         |                                                                      | SAJ競技者登録料 フリース                        | タイル              |                 |                                 |                                   | 0                                | 2,700  |        |
|         |                                                                      | SAJ競技者登録料 スノーボ                        | SAJ競技者登録料 スノーボード |                 |                                 |                                   | 0                                |        |        |
| sAI競技老  |                                                                      | SAJ競技者登録料 マスターズ                       |                  |                 |                                 |                                   | ₀ 全て                             | 0 を入力  | して下さい。 |
| 登録料     | ĺ                                                                    | SAJ競技者登録料 ジャンプ/コンバインド/クロスカントリー[割増]    |                  |                 |                                 |                                   | 0                                |        |        |
|         |                                                                      | SAJ競技者登録料 アルペン[割増]                    |                  |                 |                                 |                                   | 0                                | 5,700  |        |
|         |                                                                      | SAJ競技者登録料 フリース                        | タイル[割増]          | 9月11日以<br>者に適用す | ↓降の競技者登録<br>される金額です。            |                                   | 0                                | 5,700  |        |
|         |                                                                      | SAJ競技者登録料 スノーボ                        | ード[割増]           |                 |                                 |                                   | 0                                | 5,700  |        |
|         |                                                                      | SAJ競技者登録料 マスター                        | ズ[割増]            |                 |                                 |                                   | Ö                                | 5,700  |        |
|         | Γ                                                                    | FIS競技者登録料 ジャンプ                        |                  |                 |                                 |                                   | 0                                | 5,000  |        |
|         |                                                                      | FIS競技者登録料 コンバイ                        | ンド               |                 |                                 |                                   | 0                                | 5,000  |        |
|         |                                                                      | FIS競技者登録料 クロスカ                        | ントリー             |                 |                                 |                                   | 0                                | 5,000  |        |
|         | FIS競技者登録料 アルペン                                                       |                                       |                  |                 |                                 | 0                                 | 5,000                            |        |        |
|         |                                                                      | FIS競技者登録料 フリース                        | タイル              |                 |                                 |                                   | 0                                | 5,000  |        |
|         | FIS競技者登録料 スノーボード                                                     |                                       |                  |                 | 0                               | 5,000                             |                                  |        |        |
| FIS競技者  | J                                                                    | FIS競技者登録料 マスター                        | ズ                |                 |                                 |                                   | 0                                | 0      |        |
| 登録科     |                                                                      | FIS競技者登録料 ジャンプ                        | [割増]             |                 |                                 |                                   | 0                                | 15,000 |        |
|         |                                                                      | FIS競技者登録料 コンバイ                        | ンド[割増]           |                 |                                 |                                   | 0                                | 15,000 |        |
|         |                                                                      | FIS競技者登録料 クロスカ                        | ントリー[割増]         |                 |                                 |                                   | 0                                | 15,000 |        |
|         |                                                                      | FIS競技者登録料 アルペン                        | [割増]             | 9月11日以<br>者に適用す | (降の競技者登録<br>される金額です。            |                                   | Ö                                | 15,000 |        |
|         |                                                                      | FIS競技者登録料 フリース                        | タイル[割増]          | L               |                                 |                                   | 0                                | 15,000 |        |
|         |                                                                      | FIS競技者登録料 スノーボ                        | ード[割増]           |                 |                                 |                                   | 0                                | 15,000 |        |
|         | L                                                                    | FIS競技者登録料 マスター                        | ズ[割増]            |                 |                                 |                                   | 0                                | 0      |        |
|         |                                                                      |                                       |                  |                 |                                 |                                   |                                  |        | 22     |

# クラブ情報入力手順(管理者情報)

⑥「管理者情報」タブをクリックし、表示されている管理者の名前をクリックしてください。

|             |                         | 管理者情報                                     |  |
|-------------|-------------------------|-------------------------------------------|--|
| 氏名 氏名(カナ)   | 電話番号                    | 携带番号                                      |  |
| P太郎 タナカ タロウ | 03-1234-5678            | 090-1234-5678                             |  |
|             | 氏名 氏名(カナ)   中太郎 タナカ タロウ | 氏名 氏名(カナ) 電話番号   中太郎 タナカ タロウ 03-1234-5678 |  |

#### ⑦ 表示された項目を正しい情報に変更し、左上の「保存」ボタンをクリックしてください。

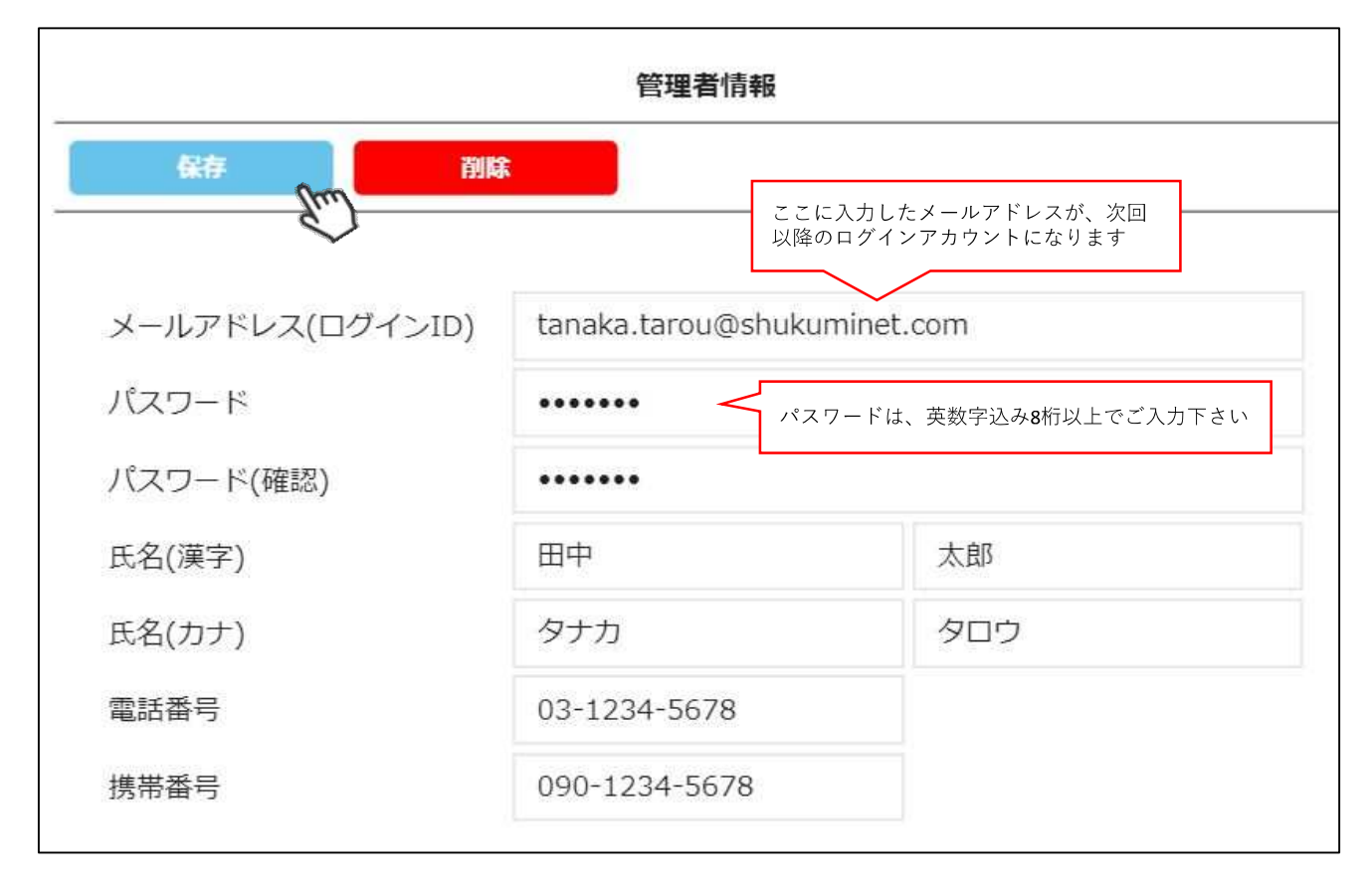

#### 管理者を増やした場合は、所属都道府県事務局にお申し出下さい。 都道府県事務局にて管理者の追加を行い、ご連絡させて頂きます。

クラブ情報入力手順

⑧ 全て入力が完了したら、画面上段の「保存」をクリックしてください。

| 団体情報設定 > 組織追 | 皇 <mark>力口</mark> |
|--------------|-------------------|
| 保存           | キャンセル             |
| 組織階層         | 全日本スキー連盟          |
|              | 〇〇県スキー連盟          |
|              | 〇〇市スキー連盟          |
| 組織コード        | 000               |
| 組織名称         | 00スキークラブ          |

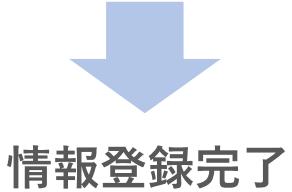

本画面で設定した情報は、前述の手順でいつでも変更は可能ですが、「分配金情報」に関しては年度内の変更ができません。

### 操作方法に関するお問い合わせ

①操作方法に関する質問がある場合は、画面最下部の「お問い合わせ」をクリックして下さい。

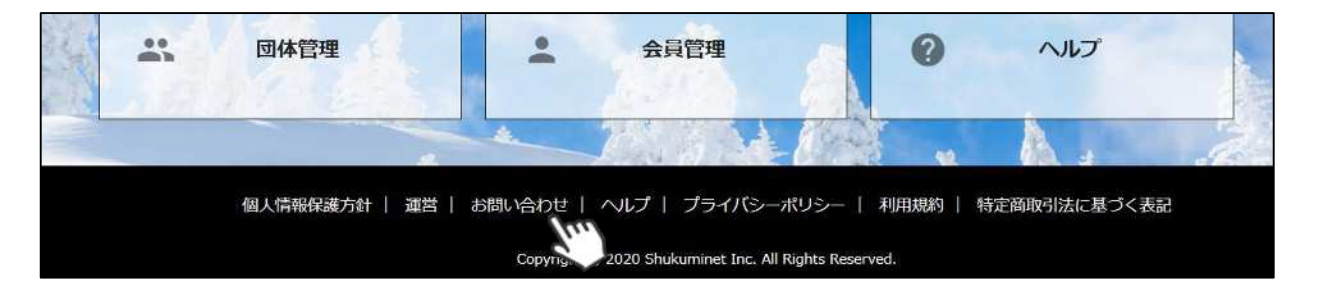

②入力フォームが表示されるので、お問い合わせ区分を選択し、ご質問内容を入力してから 「確認」→「送信」ボタンをクリックして下さい。

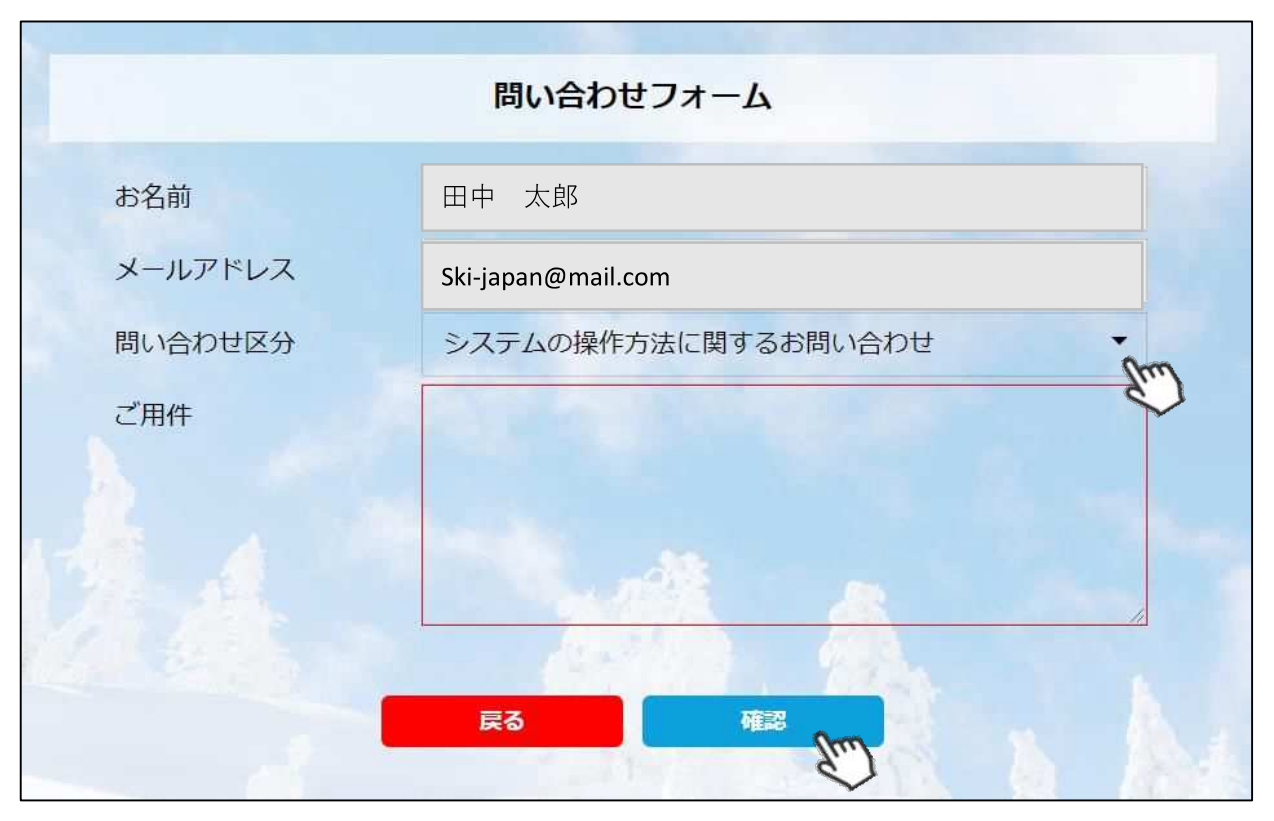

<問い合わせ区分に関して>

◇システムの操作方法に関するお問い合わせ→システムサポートセンターにお問い合わせを送ります ◇所属県連への質問→自身が所属する都道府県事務局へ問い合わせを送ります

送信して頂いたお問い合わせに関しては、内容を確認後順次返答をお送りさせて頂きます。